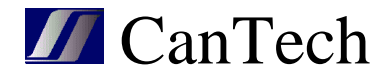

# Ether 4.1 - TSI

## INSTRUKČNÍ MANUÁL

**CanTech s.r.o.** Potoční ul. č.p. 2173/40 787 01 Šumperk Tel.: +420 583 250 991

E-mail: cantech@cantech.cz Web: www.cantech.cz

IČ:64608557 DIČ: CZ64608557

zapsáno v OR KS Ostrava, oddíl C, vložka č 14112

**ISO 9001:2008 a OHSAS 18001:2007** TAYLLOR & COX s.r.o.

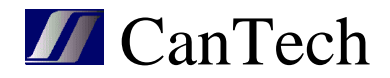

## **OBSAH**

| 1. | Popis       | .2  |
|----|-------------|-----|
| 2. | Hlavní okno | . 3 |
| 3. | Moduly      | .4  |
| 4. | Konfigurace | . 6 |
| 5. | Fáze        | .7  |
| 6. | AC group    | . 8 |
| 7. | DC group    | . 8 |
| 8. | Event LOG   | .9  |
|    |             |     |

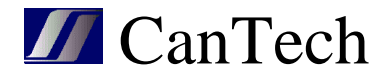

#### 1. Popis

Ethernetová karta pro dohled Invertoru TSI s označením Ether 4.1 T3O1S umožňuje sledovat stavy čtyř bezpotenciálových vstupů, měřit teplotu a napájecí napětí, ovládat tři tranzistorové výstupy, dohlížet Invertor TSI a měnit nastavení Invertoru.

Po připojení karty Ether 4.1 k invertoru se hned začnou načítat informace. Pokud se připojím k TSI přes nastavovací program Ether4\_TSI, potom je karta Ether4.1 v režimu tzv. tunelu (vytvoří tunel pro komunikaci mezi TSI a nastavovacím programem Ether4\_TSI), svítí žlutá kontrolka Remote Connected a data z TSI (položka 2-12) se nenačítají. Znovu se začnou načítat až po odpojení komunikace nastavovacího programu.

Položky 1. Napájecí napětí a 13. Teplota jsou měřené přímo kartou Ether4.1

|          |      | and the state of the | 43                   |                  |      |
|----------|------|----------------------|----------------------|------------------|------|
| Status   | Stat | us: Ol               | C                    |                  | Sum  |
| Síť      | 9    | Poruc                | cha komunikace 🛛 🌍   | Remote Connected |      |
| Měření   |      |                      |                      |                  |      |
| Marmy    | 9    | AL1 :                | = 0                  |                  |      |
| Mail     | 9    | AL2 :                | = 0                  |                  |      |
| Octatal  |      | AL3 :                | = 0                  |                  |      |
| Ustatili |      | AL4 :                | = 0                  |                  |      |
| Výstup   | #    | St.                  | Popis                | Hodnota          | Jed. |
| Download | 1    | 1                    | Napájecí napětí      | 54,5             | v    |
|          | 2    | 1                    | Počet alarmů         | 0                |      |
|          | 3    | 1                    | Počet modulů         | 2                |      |
|          | 4    | 1                    | Počet vadných modulů | 0                |      |
|          | 5    | 1                    | Výstupní napětí      | 233,8            | v    |
|          | 6    | 1                    | Výstupní proud       | 0,4              | A    |
|          | 7    | 1                    | Výstupní výkon       | 125,0            | VA   |
|          | 8    | 1                    | Frekvence            | 50,0             | Hz   |
|          | 9    | 1                    | DC napětí            | 54,0             | V    |
|          | 10   | 1                    | DC proud             | 0,0              | A    |
|          | 11   | 1                    | Vstupní napětí       | 237,4            | V    |
|          | 12   | 1                    | Vstupní proud        | 0,2              | A    |
|          | 13   | 1                    | Teplota              | 20,1             | °C   |

Copyright © 2013 CanTech s.r.o. (FW: 1.0.19 HW: T3O1S SW: TSI)

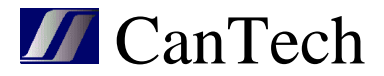

#### 2. Hlavní okno

Po spuštění programu Ether4\_TSI se otevře hlavní okno programu:

| Soubor Ip adr. 192.16    | 58.1.103 🗸 ID | 1   | Akce 7      | obraz 03. | 02.2017 8:36:03 🗸   |  |
|--------------------------|---------------|-----|-------------|-----------|---------------------|--|
|                          | Hodnota       |     | <u> </u>    |           |                     |  |
| Počet fází               | 1             | Da  | atum :   02 | .03.2017  | ✓ Aktualizuj čas    |  |
| Sériové číslo            | 1689780231    | Čε  | as: 8       | :10:38 🛨  | Letní čas Pošli     |  |
| Major alarm relé         | 30            | Ale |             |           |                     |  |
| Minor alarm relé         | 10            |     | umy         | 1         | -                   |  |
| Počet majoritních alarmů | 0             | #   | Dev         | Тур       | Alarm               |  |
| Počet minoritních alarmů | 2             | 1   | SYSTEM      | MINOR     | 210 Vdc_in TOO LOW  |  |
| Celkový počet alarmů     | 2             | 2   | SYSTEM      | MINOR     | 233 SEC SOURCE LOST |  |
| AC flag                  | 1             |     |             |           |                     |  |
| Mez alarmu saturace[%]   | 80            |     |             |           |                     |  |
| Počet DC skupin          | 1             |     |             |           |                     |  |
| Počet AC skupin          | 1             |     |             |           |                     |  |
| Alarm relé               | 255           |     |             |           |                     |  |
| Main rev. SW             | 3             |     |             |           |                     |  |
| Sub rev. SW              | 90            |     |             |           |                     |  |
| System load pos.         | 0             |     |             |           |                     |  |
| Vers. num. TSI conf.     | 119           |     |             |           |                     |  |
| Vers. num. TSI event.    | 11            |     |             |           |                     |  |
| ModConf.                 | 4             |     |             |           |                     |  |
| ModSeen.                 | 4             |     |             |           |                     |  |
| Počet událostí v logu    | 145           |     |             |           |                     |  |

#### Menu:

Soubor

Otevři – otevře soubor s uloženými daty – pro aktuální okno

Otevři vše - otevře soubor s uloženými daty - pro všechna okna

Ulož – uloží data do souboru – pro aktuální okno

Ulož vše – uloží data do souboru – pro všechna okna

Pozn. : do jednoho souboru může být uloženo více stažených dat. Po otevření se pomocí datumu a času (položka v prvním řádku vpravo, která se nezobrazuje, když není staženo více dat) v menu zvolí, která data mají být zobrazena

#### **IP adr.** – adresa Ether4.1 **ID** – číslo TSI (MODBUS)

#### Akce

Connect – připojí se k Ether4.1 a vytvoří tunel pro TSI – v tomto okamžiku přestane fungovat automatické čtení hodnot z TSI – obnoví se po Disconnect nebo zavřením aplikace. Lze to signalizovat pomocí Custom alarmu.

Načti – načte data z TSI pro aktuální okno Načti vše – načte data z TSI pro všechna okna Vymaž LOG – vynuluje Event LOG v TSI Automaticky čísluj moduly – očísluje moduly v TSI TSI OFF – vypne výstup Invertoru, TSI ON – zapne výstup Invertoru

 ${\color{black} \textbf{Zobraz}}-{\color{black} zobraz {\color{black} i} jednotlivá okna}$ 

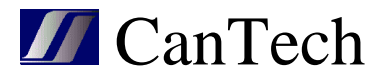

## 3. Moduly

| 🥻 Moduly D:\Data\PIC\Zakazky\Ether4\Delph          | ni\TSI\TSI2.TS | D       | <u>21</u> | - 🗆 🔅   |
|----------------------------------------------------|----------------|---------|-----------|---------|
| Soubor Načti Edit 03.02.2017 8:36:03 🗸             |                |         |           |         |
|                                                    | Modul 1        | Modul 2 | Modul 3   | Modul 4 |
| AC output status                                   | SBR.           | SBR     | SBR       | SBR     |
| AC input status                                    | ОК             | ок      | OK        | ОК      |
| DC Input status                                    | FAIL           | FAIL    | FAIL      | FAIL    |
| Configured address                                 | 1              | 2       | 3         | 4       |
| Position of the load regarding input power sources | 2              | 0       | 0         | 0       |
| Loading ratio regarding power in watts (%)         | 3              | 0       | 0         | 2       |
| Loading ratio regarding power in VA (%)            | 8              | 8       | 8         | 8       |
| Phase number                                       | 1              | 1       | 1         | 1       |
| Output voltage value (0.1V)                        | 233,7          | 233,8   | 233,8     | 234,1   |
| Output current value (0.1A)                        | 0,2            | 0,2     | 0,2       | 0,2     |
| Output power value (W)                             | 19             | 0       | 5         | 12      |
| Output power value (VA)                            | 63             | 65      | 65        | 63      |
| AC input voltage value (0.1V)                      | 237,0          | 237,2   | 237,2     | 237,2   |
| AC input current value (0.1A)                      | 0,1            | 0,0     | 0,1       | 0,1     |
| AC input power value (W)                           | 31             | 4       | 16        | 19      |
| AC input power value (VA)                          | 35             | 14      | 23        | 26      |
| AC input frequency value (0. 1Hz)                  | 50,0           | 50,0    | 50,0      | 50,0    |
| DC input voltage value (0.1V)                      | 0,0            | 0,0     | 0,0       | 0,0     |
| DC input current value (0.1A)                      | 0,0            | 0,0     | 0,0       | 0,0     |
| DC input power value (W)                           | 0              | 0       | 0         | 0       |
| Temperature value (K)                              | 297            | 298     | 297       | 297     |
| Software version number                            | 201            | 201     | 201       | 201     |
| Serial number                                      | 57048          | 57055   | 56964     | 57006   |
| Bus error counter                                  | 0              | 0       | 0         | 0       |
| Status mod.                                        | 0              | 0       | 0         | 0       |
| Status AC                                          | 160            | 160     | 160       | 160     |
| Status DC                                          | 210            | 210     | 210       | 210     |
| Present                                            | 1              | 1       | 1         | 1       |
| AC input group number                              | 1              | 1       | 1         | 1       |
| DC input group number                              | 1              | 1       | 1         | 1       |
| Restrained                                         | 1              | 1       | 1         | 1       |
| module has an AC input (EPC)                       | 0              | 0       | 0         | 0       |
| Nominal output power (W)                           | 525            | 525     | 525       | 525     |
| Nominal output power (VA)                          | 750            | 750     | 750       | 750     |
| Nominal AC input voltage (0.1V)                    | 230,0          | 230,0   | 230,0     | 230,0   |
| Nominal DC input voltage (0.1V)                    | 48,0           | 48,0    | 48,0      | 48,0    |
| Nominal AC frequency (0.1Hz)                       | 50,0           | 50,0    | 50,0      | 50,0    |

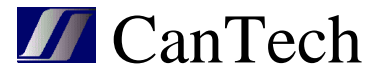

Soubor

Otevři – otevře soubor s uloženými daty – pro aktuální okno

- Ulož uloží data do souboru pro aktuální okno
- Načti načte data z TSI pro aktuální okno

Edit – v hlavičkách sloupců se zobrazí tlačítko Edit pro editaci parametrů modulu

| 🐉 Moduly D:\Data\PIC\Zakazky\Ether4\Delph          | ii\TSI\TSI2.TSD | 1               |                 | - 🗆             | × |
|----------------------------------------------------|-----------------|-----------------|-----------------|-----------------|---|
| Soubor Načti Edit 03.02.2017 8:36:03 🗸             |                 |                 |                 |                 |   |
|                                                    | Modul 1<br>Edit | Modul 2<br>Edit | Modul 3<br>Edit | Modul 4<br>Edit | ^ |
| AC output status                                   | SBR             | SBR             | SBR             | SBR             |   |
| AC input status                                    | ОК              | OK              | OK              | ОК              |   |
| DC Input status                                    | FAIL            | FAIL            | FAIL            | FAIL            |   |
| Configured address                                 | 1               | 2               | 3               | 4               |   |
| Position of the load regarding input power sources | 2               | 0               | 0               | 0               | ¥ |

| 💕 Změna modulu 2      | 8 <u>—</u> 8 |      | ×  |
|-----------------------|--------------|------|----|
| Configured address    |              | 2    | •  |
| Phase number          |              | 1    | •  |
| AC input group number |              | 1    | ŧ  |
| DC input group number |              | 1    | \$ |
| 🗌 ON                  |              |      |    |
| 🗌 OFF                 | [            | ОК   |    |
| 🔲 Identifikace        |              | 7    |    |
| Replace FAN           |              | Zius |    |
| BussError clear       |              |      |    |

U modulu můžeme měnit adresu, fázi, AC a DC skupinu. Modul lze vypnout, zapnout, identifikovat (bliká na něm LED), zrušit alarm výměny ventilátoru a vynulovat čítač poruch sběrnice.

Pozn.:

Pro editaci je nutno se přihlásit. Automaticky se otevře okno přihlášení

| Primas  | _           |             | $\sim$ |
|---------|-------------|-------------|--------|
| Jméno:  | cantech     |             |        |
| Heslo : | *****       |             |        |
| Pamatov | at si heslo |             |        |
| 2       | 1           | Zně         |        |
| OK      | :           | 2 II IN 191 |        |

Jméno a heslo je stejné jako u HTML. Heslo v TSI musí být defaultní.

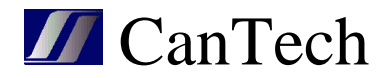

#### 4. Konfigurace

| Sou | ibor 03.02.2017 8:36:03 🔽 🛛 Načti I | konfiguraci z | TSI Filtr Al | kce |          |            |   |
|-----|-------------------------------------|---------------|--------------|-----|----------|------------|---|
| #   | Popis                               | Hodnota       | Platnost     | ID  | Jednotka | P. hodnota | 1 |
| 1   | DC 1 : Vdc_in Low Start             | 45,00         | OK           | 260 | V        |            |   |
| 9   | DC 1 : Vdc_in Low Transfer          | 40,00         | OK           | 261 | V        |            |   |
| 17  | DC 1 : Vdc_in Low Stop              | 39,00         | OK           | 262 | V        |            |   |
| 25  | DC 1 : Vdc_in High Start            | 57,00         | ОК           | 263 | V        |            |   |
| 33  | DC 1 : Vdc_in High Transfer         | 60,00         | ОК           | 264 | V        |            |   |
| 41  | DC 1 : Vdc_in High Stop             | 61,00         | ОК           | 265 | V        |            |   |
| 49  | AC 1 : Vac_in Low Start             | 195,00        | OK           | 380 | V        |            |   |
| 53  | AC 1 : Vac_in Low Transfer          | 185,00        | OK           | 381 | V        |            |   |
| 57  | AC 1 : Vac_in Low Stop              | 182,00        | OK           | 382 | V        |            |   |
| 61  | AC 1 : Vac_in High Start            | 255,00        | ОК           | 383 | V        |            |   |
| 65  | AC 1 : Vac_in High Transfer         | 260,00        | ок           | 384 | V        |            |   |
| 69  | AC 1 : Vac_in High Stop             | 265,00        | ОК           | 385 | V        |            |   |
| 73  | AC : Fac_in Low Start               | 47,30         | ок           | 370 | Hz       |            |   |
| 74  | AC : Fac_in Low Stop                | 47,00         | ОК           | 371 | Hz       |            |   |
| 75  | AC : Fac_in High Start              | 52,70         | OK           | 372 | Hz       |            |   |
| 76  | AC : Fac_in High Stop               | 53,00         | OK           | 373 | Hz       |            |   |
| 77  | Free running Frequency              | 50,00         | OK           | 75  | Hz       |            |   |
| 78  | Number of phases                    | 1             | ОК           | 70  |          |            |   |
| 79  | OUT 1 : phase shift                 | 0             | ОК           | 160 | ٥        |            |   |
| 80  | OUT 2 : phase shift                 | 120           | ОК           | 170 | •        |            |   |
| 81  | OUT 3 : phase shift                 | 240           | ОК           | 180 | 0        |            |   |
| 87  | OUT 1 : Nominal Output Voltage      | 230,00        | ОК           | 161 | V        |            |   |
| 88  | OUT 2 : Nominal Output Voltage      | 230,00        | ок           | 171 | V        |            |   |
| 89  | OUT 3 : Nominal Output Voltage      | 230,00        | ОК           | 181 | V        |            |   |
| 95  | Short Circuit Voltage Threshold     | 80            | OK           | 80  | V        |            | ~ |

V tomto okně se zobrazují nastavené parametry a tyto lze zde také měnit. **Soubor** 

Otevři – otevře soubor s uloženými daty – pro aktuální okno

Ulož – uloží data do souboru – pro aktuální okno

Načti konfiguraci z TSI – načte data z TSI

**Filtr** – protože je stahování dat zdlouhavé a všechny parametry nás nezajímají, je zaveden filtr parametrů, se kterými se má pracovat

Použij filtr – má li se filtr použít či ne

Ulož filtr – uloží nastavení filtru

Označ vše – označí všechny řádky tabulky

Označené -> filtr - vybrané řádky se zahrnou do filtru

Označené -> zruš filtr – vybrané řádky se z filtru vyloučí

Zobraz vše – zobrazí se všechny řádky, jinak jen filtrované

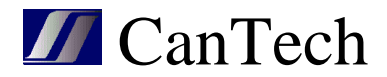

Akce Změnit proměnnou – změní parametr

Změň vše – pokud chci měnit více parametrů – otevřu soubor a dám tuto volbu. Program porovná parametry s tím co je v TSI a rozdílné parametry aktualizuje v TSI. Tyto dvě volby parametry přímo nezmění, ale změny nachystají. Poté jsou 2 možnosti: Zruš změny – zruší nachystané změny

Proveď změny – provede tyto změny

Po provedení změn se kontroluje jejich platnost. Pokud je některý parametr neplatný označí se červeně a musí se zadat správná hodnota a znovu provést změna.

Pozn.: při načítání konfigurace (také při Změň vše) se čtou nachystané parametry a ne ty před změnou. Proto je nutné změny vždy ukončit (Zruš nebo Proveď).

Návod na změnu počtu výkonových modulů: Konfigurace – Načti konfiguraci z TSI – dvakrát poklepat myší na řádek 201 Number of module in phase 1 – vyskočí okno Změna proměnné – změnit hodnotu na požadovanou (ve sloupci hodnota se zobrazí nová hodnota, v posledním sloupci se zobrazuje původní hodnota) – akce – proveď změny.

V okně Natavení TSI se ještě může zadat Akce – Automaticky čísluj moduly a v okně Moduly – Načti, jsou potom vidět data k jednotlivým modulům

#### 5. Fáze

| 🐉 Fáze D:\Data\PIC\Zakazky\Ether4\Del —                       | $\square$ × |
|---------------------------------------------------------------|-------------|
| Soubor Načti 03.02.2017 8:36:03 🗸                             |             |
| Ratio between output load and available power in watts (%)    | 1           |
| Ratio between output load and available power in VA (%)       | 8           |
| Ratio between output load and installed power $$ in watts (%) | 1           |
| Ratio between output load and installed power in VA (%)       | 8           |
| Output voltage value (0.1V)                                   | 233,9       |
| Output current value (0.1A)                                   | 0,8         |
| Number of modules configured in the phase                     | 4           |
| Amount of redundancy configured in the phase                  | 0           |
| AC output frequency value (0. 1Hz)                            | 50,0        |
| DC input power value (W)                                      | 0           |
| AC input power value (W)                                      | 68          |
| AC input power value (VA)                                     | 100         |
| Output power value (VA)                                       | 253         |
| Output power value (W)                                        | 37          |
| Installed power value (W)                                     | 2100        |
| Installed power value (VA)                                    | 3000        |
| Available power value (W)                                     | 2100        |
| Available power value (VA)                                    | 3000        |
| Number of module seen by T2S in that phase                    | 4           |
| Number of modules that are delivering output in the phase     | 4           |
| Number of modules manually off in the phase                   | 0           |
| Number of modules that are not delivering output              | 0           |
| Number of modules not seen by T2S in the phase                | 0           |

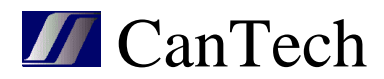

## 6. AC group

| 🐉 AC group D:\Data\PIC\Zakazky\Ether4\Delphi\TSI\TSI2.T 🛛 —                    |        |
|--------------------------------------------------------------------------------|--------|
| Soubor Načti 03.02.2017 8:36:03 🔽                                              |        |
| Number of modules that are delivering output in the group                      | 4      |
| Number of modules manually off in the group                                    | 0      |
| Number of modules that are not delivering output due to a failure in the group | 0      |
| Number of module seen by T2S in that group                                     | 4      |
| AC input power value (W)                                                       | 68     |
| AC input power value (VA)                                                      | 100    |
| AC input voltage value (0.1V)                                                  | 237,60 |
| AC input current value (0.1A)                                                  | 0,30   |
| AC input frequency value (0. 1Hz)                                              | 49,90  |
| Number of modules stating that their AC input stage is fully functional        | 4      |

## 7. DC group

| 💋 DC group D:\Data\PIC\Zakazky\Ether4\Delphi\TSI\TSI2.T 🚽 👘                    |      |
|--------------------------------------------------------------------------------|------|
| Soubor Načti 03.02.2017 8:36:03 🗸                                              | 1    |
| Number of modules that are delivering output in the group                      | 4    |
| Number of modules manually off in the group                                    | 0    |
| Number of modules that are not delivering output due to a failure in the group | 0    |
| Number of module seen by T2S in that group                                     | 4    |
| DC input power value (W)                                                       | 0    |
| DC input voltage value (0.1V)                                                  | 0,00 |
| DC input current value (0.1V)                                                  | 0,00 |
| Number of modules stating that their DC input stage is fully functional        | 0    |

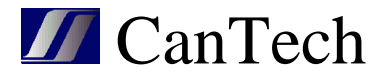

### 8. Event LOG

| So | ubor Načti | Kolik 3  | 00 🗐   03.02.2017 8:36:03 🖂 |                 |   |
|----|------------|----------|-----------------------------|-----------------|---|
| #  | Dev        | Тур      | Číslo                       | Datum a čas     | ^ |
| 1  | SYSTEM     | MINOR    | 210 Vdc_in TOO LOW          | 1.1.1970 0:0:57 |   |
| 2  | SYSTEM     | MINOR    | 233 SEC SOURCE LOST         | 1.1.1970 0:0:45 |   |
| 3  | Mod.4      | NO_ALARM | 239 NEW MOD DETECTED        | 1.1.1970 0:0:23 |   |
| 4  | Mod. 1     | NO_ALARM | 239 NEW MOD DETECTED        | 1.1.1970 0:0:23 |   |
| 5  | Mod.3      | NO_ALARM | 239 NEW MOD DETECTED        | 1.1.1970 0:0:23 |   |
| 6  | Mod.2      | NO_ALARM | 239 NEW MOD DETECTED        | 1.1.1970 0:0:23 |   |
| 7  | T2S        | NO_ALARM | 236 T2S STARTED             | 1.1.1900 0:0:0  |   |
| 8  | Mod.4      | MINOR    | 226 NO TRANSMISSION         | 1.1.1970 0:8:26 |   |
| 9  | Mod.1      | MINOR    | 226 NO TRANSMISSION         | 1.1.1970 0:8:26 |   |
| 10 | SYSTEM     | MINOR    | 245 SHUTDOWN DC 1           | 1.1.1970 0:8:24 |   |
| 11 | SYSTEM     | MAJOR    | 232 MAIN SOURCE LOST        | 1.1.1970 0:8:24 |   |
| 12 | SYSTEM     | MAJOR    | 230 REDUND + 1 LOST         | 1.1.1970 0:8:24 |   |
| 13 | SYSTEM     | MINOR    | 210 Vdc_in TOO LOW          | 1.1.1970 0:0:57 |   |
| 14 | SYSTEM     | MINOR    | 233 SEC SOURCE LOST         | 1.1.1970 0:0:45 |   |
| 15 | Mod.2      | NO_ALARM | 239 NEW MOD DETECTED        | 1.1.1970 0:0:27 |   |
| 16 | Mod.4      | NO_ALARM | 239 NEW MOD DETECTED        | 1.1.1970 0:0:27 |   |
| 17 | Mod.1      | NO_ALARM | 239 NEW MOD DETECTED        | 1.1.1970 0:0:27 |   |
| 18 | Mod.3      | NO_ALARM | 239 NEW MOD DETECTED        | 1.1.1970 0:0:27 |   |
| 19 | T2S        | NO_ALARM | 236 T2S STARTED             | 1.1.1900 0:0:0  |   |
| 20 | SYSTEM     | MINOR    | 247 MISSING MODULES         | 1.1.1970 0:2:3  |   |
| 21 | SYSTEM     | NO_ALARM | 193 DCin OK                 | 1.1.1970 0:2:3  |   |
| 22 | Mod.3      | MINOR    | 226 NO TRANSMISSION         | 1.1.1970 0:2:1  |   |

Kolik – kolik řádků event logu se má načíst.